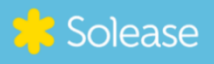

## VERKORTE HANDLEIDING

## SOLAREDGE OMVORMER (3-fase met scherm) VERBINDEN MET WIFI

Volg onderstaande stappen om jouw omvormer te verbinden met het Wifi-netwerk:

- Algemeen Druk 1 seconde op de groene knop aan de onderkant van de omvormer (zie afbeelding) om verder te bladeren in het menu
- Algemeen Druk 3 seconden om iets te selecteren
  - Stap 1: Druk voor 5 seconden de knop in om te navigeren naar communications
  - Stap 2: Selecteer wifi
  - **Stap 3:** Vul de gegevens in van je eigen netwerk (gebruikersnaam en wachtwoord)

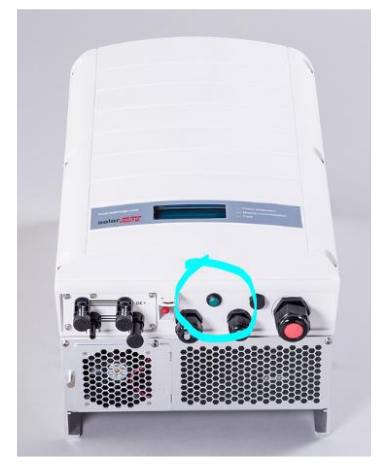

## Niet gelukt?

Is het niet gelukt om de SolarEdge omvormer te verbinden met de app? Of blijf je zitten met vragen? Laat het ons weten. We helpen je graag verder.